# 災害に係る一部負担金減免について【平成23年1月診療分~】

平成23年2月24日に「災害に係る一部負担金減免対応」についてプログラム更新機能による パッチプログラムの提供を行ってきたところですが、災害により被災した患者の入力方法及びレセ プト等の記載について改めてパッチ提供を行います。パッチ適用後の変更点は以下となります。

 免除+災害該当、支払猶予+災害該当については「食事療養標準負担額」、「生活療養標準負 担額」についても患者負担なしとします。
 患者食事負担が無い場合はレセプト「食事・生活療養」の標準負担金額欄は空欄となります。

2. 保険者番号が確認できない場合、レセプト欄外上部に(不詳)と記載を行うこととします。

- レセプト欄外上部に(不詳)の記載対象となる場合は、レセプト摘要欄先頭に(不詳)と記載します。
   レセプト欄外上部に(災1)、(災2)の記載対象となる場合は、レセプト摘要欄先頭に (災1)又は(災2)と記載します。
- 4.保険者番号が未確認、又は、公費単独時の負担者番号又は受給者番号が不明な場合は、レセプト摘要欄に患者登録画面の基本情報(住所)、連絡先情報(名称・住所・電話番号【昼】)の登録内容を記載します。
   郵便番号は〒〇〇〇〇〇〇〇と記載し、電話番号はTEL:〇〇〇〇〇〇〇〇〇〇
   と記載します。
- 5. 被災前の診療と災害該当の診療が混在するレセプトについて、レセプト欄外上部に(災2)と 記載を行うこととします。入院分については留意事項がありますので、3頁の「◎入院の留意 事項」を参照のこと。
- 6. (不詳)かつ(災1)に該当する場合はレセプト欄外上部及び、レセプト摘要欄先頭に (不詳・災1)と記載します。
- 7. 一部負担金が猶予された場合(免除+災害該当 又は、支払猶予+災害該当)の公費併用レセプトを医保単独分として作成します。
   (災2)のレセプトについても同様に医保単独分として作成します。
- 8. レセプト特記事項に(災1)と記載するレセプトの場合「96」を記載、(災2)と記載する レセプトの場合「97」を記載します。
- 9. 請求管理画面に災害該当の識別が可能なように表示を追加します。
- 10. 公費単独(生保単独等)の場合に、免除+災害該当、支払猶予+災害該当について、 医療券の上限額(本人支払額)が0円でない場合は、患者負担なしとします。 公費単独で、公費負担者番号・受給者番号が特定できた場合で、医療券の上限額が0円の場合 は免除+災害該当 又は、支払猶予+災害該当 の登録があっても災害該当としません。
- 11. (災2)のレセプトについて、震災以前の診療に関する一部負担金等を摘要欄に記載します。
- 12. 社保診療報酬請求書について、通常分、確定分、未確定分を作成します。
- 13. 社保診療報酬請求書の確定分、未確定分について備考欄に件数、実日数、点数等の合計を記載 します。

- 1. 減免等に関わる保険番号マスタについて
  - 960 減額(割)
  - 961 減額(円)
  - 962 免除
  - 963 支払猶予
  - ☆ 961減額(円)については、制度の取り扱いに不明確な部分がある為、 入力不可としています。

959 災害該当

- ☆ 災害該当である場合は、患者登録において、公費欄への登録を行って下さい。
   (災害該当か否かを判断する為)
   未登録の場合は、災害非該当とみなしますのでご注意下さい。
- 2. 患者登録について

患者の主保険について、保険者が特定出来ない場合であっても、「保険の種類」欄は必ず 選択して下さい。(保険者番号、記号番号が特定出来ない場合は、該当項目は空欄で登録 して下さい。)

対象者については、患者登録画面で公費欄に該当保険番号を登録します。 (減免適用期間(終期)が不明な場合は、市町村等へ確認をお願いします。) 尚、この保険番号は保険組み合わせの対象外となります。

<補足>

入力例は、減免適用期間を"平成23年3月1日~"としていますが、 減免適用期間(始期)以前に"通常診療分"がある場合は、 減免適用期間を"平成23年3月11日~"等の月途中で登録して下さい。 "通常診療分"がない場合は、"1日"で登録して下さい。

☆ 960減額(割)の入力例 (適用期間:平成23年3月1日~)

| 負担者番号 | 公費の種類     |                     | 受給者番号 | 遃         | [用期間      |
|-------|-----------|---------------------|-------|-----------|-----------|
|       | 960 減額(割) | $\overline{\Delta}$ |       | H23. 3. 1 | ~ 9999999 |
|       | 959 災害該当  | $\overline{\Delta}$ |       | H23. 3. 1 | ~ 9999999 |
|       |           | $\overline{\Delta}$ |       |           | ~         |

960減額(割)は、所得者情報において減額の割合を入外別に入力します。

- ·外来減額(%) 0~100
- ・入院減額(%) 0~100

5割減額の入力例

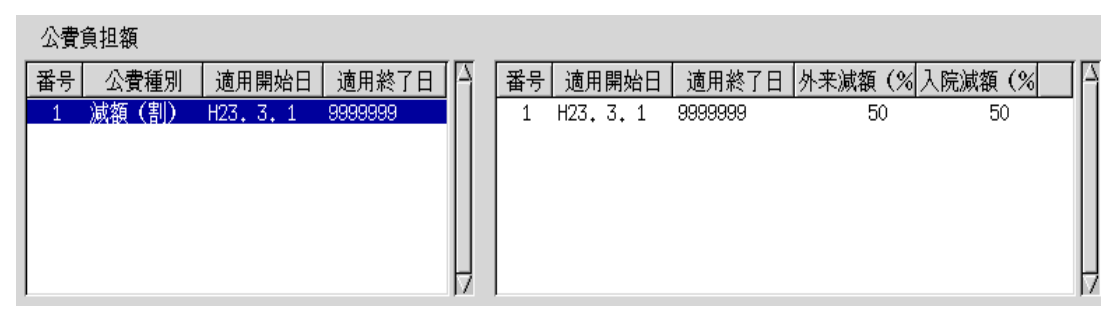

# ☆ 962免除の入力例 (適用期間:平成23年3月1日~)

| 負担者番号 公費の種類 | 受給者番号 | 適用期間                     |
|-------------|-------|--------------------------|
| 962 免除      |       | H23. 3. 1 ~ 9999999      |
| 959 災害該当    |       | H23. 3. 1 $\sim$ 9999999 |
|             |       | ~                        |

## ☆ 963支払猶予の入力例 (適用期間:平成23年3月1日~)

| 負担者番号 公費の種類 | 受給者番号 | 適用期間                      |
|-------------|-------|---------------------------|
| 963 支払猶予    |       | H23. 3. 1 ~ 9999999       |
| 959 災害該当    | 7     | H23. 3. 1 $\sim$ 99999999 |
|             | 7     | ~                         |

#### ◎ 入院の留意事項

下記に該当する場合は、主保険を減免適用期間(始期)で期間を区切り、

- 同一内容で登録を行って下さい。
- ※ 通常診療分と減免対象診療分を別会計とする為
- 1)減免適用期間(始期)以前から継続して入院している場合
- 2) 減免適用期間(始期)以前に一度退院して、減免適用期間(始期)以降に 再入院された場合
- 例)3月以前から継続入院
   963支払猶予 適用期間:平成23年3月11日~
   959災害該当 適用期間:平成23年3月11日~

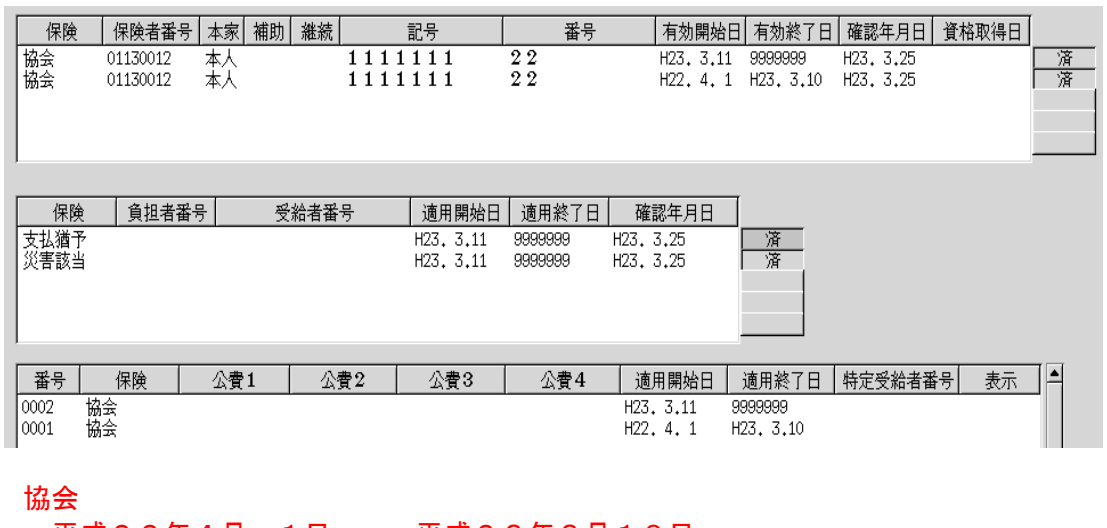

・平成22年4月 1日 ~ 平成23年3月10日
 ・平成23年3月11日 ~ 99999999

で期間を区切って登録

3. 負担金計算について

 960減額(割) → (医療費部分)割合に応じて患者負担計算
 962免除 → (医療費部分)患者負担なし
 963支払猶予 → (医療費部分)患者負担なし
 ※962免除 + 959災害該当、963支払猶予 + 959災害該当については 食事療養標準負担額、生活療養標準負担額についても患者負担なし

4. レセプト・レセ電・社保診療報酬請求書の取り扱いについて(災害該当の方が対象)

1) <レセプト欄外上部及び摘要欄の記載>

|                          | 災害該当<br>(9 5 9)                          | 災害該当<br>免除<br>(959+962)<br>支払猶予<br>(959+963)           | 災害該当<br>減額(割)<br>(959+960)                     |  |
|--------------------------|------------------------------------------|--------------------------------------------------------|------------------------------------------------|--|
| 被保険者証確認済み(保険者特定)         | 記載無し                                     | ())                                                    | 1)                                             |  |
| 公費単独(負担者番号・受給者番<br>号特定)  |                                          |                                                        |                                                |  |
| 保険者番号特定・記号番号不明           | (不詳)                                     | (不詳・災1)                                                |                                                |  |
| 保険者番号未確認                 | 記載無し                                     | ())                                                    | 1)                                             |  |
| 公費単独(負担者番号又は受給者<br>番号不明) | ※保険者番号、<br>場合は患者登録<br>称、住所、電話<br>てレセプト摘要 | レスは公費の負担者番号<br>東画面の基本情報の住居<br>番号【昼】の登録内容<br>要欄先頭に記載します | 号等が特定できない<br>所、連絡先情報の名<br>容を確認用項目とし<br>(次頁を参照) |  |
| 保険診療分と災害該当分が混在する<br>場合   | 記載無し                                     | (災<br>※レセプトは1                                          | 2)<br>枚にまとめます                                  |  |

※一部負担金が猶予された場合(免除、又は支払猶予)については患者負担分がゼロとなること から、保険優先の公費負担医療(特定疾患等の「公費併用レセプト」となるもの。)の対象と なりません。このため一部負担金等の支払を猶予した場合には、従来、公費併用レセプトとし て請求する方のものであっても、明細書は医保単独分として作成することとします。
※自費保険と特別療養費のレセプトは災害該当の取り扱いとしていません。

特別療養費については平成23年4月下旬に対応したプログラムを提供予定です。

※"(不詳)"の記載例

| ○ 09685 (不詳)                              |
|-------------------------------------------|
| 診療報酬明細書(医科入院外)1社 平成23年 3月分 県番13 医コ1234566 |
|                                           |
| ※ "(災1)"の記載例                              |
| ○ 09703 (災1)                              |
| 診療報酬明細書(医科入院外)1社 平成23年 3月分 県番13 医コ1234566 |
|                                           |
| ※ "(災2)"の記載例                              |
| ○ 09688 (災2)                              |
| 診療報酬明細書(医科入院外)1社 平成23年 3月分県番13 医コ1234566  |
| ※ "(不詳・災1)"の記載例                           |
| ○ 09695 (不詳・災1)                           |
| 診療報酬明細書(医科入院外)1社 平成23年 3月分 県番13 医コ1234566 |

(不詳・災1)の文字については、該当レセプトの上部に他のメッセージ(有効な保険無し、 主科未設定等)が記載される場合に、印字が重なる場合があります。

保険者番号が未確認、又は、公費単独時の負担者番号又は受給者番号が不明な場合は、レセプト摘要欄に赤枠の項目を印字します。

| <ul> <li>受付 基本情報 保険組合过履歴 連銘先等 所得者情報 入力履歴 特記事項             </li> <li>カナ氏名 住別 / 死亡区分 通名             </li> <li>カルラ発行なし / 0 U・P指示なし / 0 想・予</li> <li>イ 保険者者 / 保険の種類 / 保険者名 保険の種類 / 保険者名 / 所在地             </li> <li>市 市 市 市 市 市 市 市 市 市 市 市 市 市 市 市 市 市 市</li></ul>                                                                                                    |       | (P02)患者登録 - 患者登録 ·                              | - 医療法人 オルカクリニック -                                                                 |
|----------------------------------------------------------------------------------------------------|-------|-------------------------------------------------|-----------------------------------------------------------------------------------|
| 受付 基本情報 保険組合せ履歴 連絡先等 所得者情報 入力度度 特記事項         カナ氏名       住別 / 死亡区分 」 通名         漢字氏名       住別 / のカルラ発行なし / の U・P 指示なし / の 患者         // 保険者番号       保険の種類 / 保険者名         本人家族 / 補助 / 准統       // 備款         記 号       一         書 号       一         資出者番号 公費の種類 受給者番号       連絡先年         資出者番号 公費の種類 受給者番号       連用期間 確認年月日 表示         「       -         算出者番号 公費の種類 受給者番号       連用期間 確認年月日 表示         「       -         「       -         「       -         「       -         「       -         「       -         「       -         「       -         「       -         「       -         「       -         「       -         「       -         「       -         「       -         「       -         「       -         「       -         「       -         「       -         「       -         「       -         「       -         「       -                                                                                                    |       |                                                 |                                                                                   |
| カナ氏名       住別       死亡区分」       通名         漢字氏名       生年月日       0 カルラ発行なし」       0 U・P指示なし」       0 思者         (保険者番号       保険者名       「保険者名       「保険者名       「日本         新 号       「       「「日本       「「日本       「日本         資出者番号       公費の種類       「       「       「         算出者番号       公費の種類       受給者番号       通用期間       確認年月日       表示         算出者番号       公費の種類       受給者番号       通用期間       確認年月日       表示         (日本)       「       ~       未       無         (日本)       「       ~       未       無         (日本)       「       ~       未       無         (日本)       「       ~       未       二         (日本)       「       ~       未       二         (日本)       「       ~       未       二         (日本)       「       ~       未       二       」         (日本)       「       「       (日本)       1       四       」         (日本)       「       「       (日本)       1       1       」         (日本)       「       「       (日本)       1       1                                                                                                    | 受付    |                                                 | 特記事項                                                                              |
| ガノバコ     ビガ     グレンク発行なし / 0 U・P指示なし / 0 患者       漢字氏名     生年月日     0 カルラ発行なし / 0 U・P指示なし / 0 患者       (保険者番号     (保険者名       第号     一       資担者番号     公費の種類       受給者番号     通用期間       確認年月日     未       (保険者名     (福認年月日       (保険者名     (福認年月日       (保険者名     (福認年月日       (保険者名     (福認年月日       (保険者名     (福認年月日       (保険者名     (福認年月日       (保険者名     (福認年月日       (保険者名     (福認年月日       (保険者名     (福認年月日       (日)     (日)       (日)     (日)                                                                                                    |       |                                                 |                                                                                   |
| 保険者番号     保険の種類     /     (     (     (     (     (     (     (     (     (     (     (     (     (     (     (     (     (     (     (     (     (     (     (     (     (     (     (     (     (     (     (     (     (     (     (     (     (     (     (     (     (     (     (     (     (     (     (     (     (     (     (     (     (     (     (     (     (     (     (     (     (     (     (     (     (     (     (     (     (     (     (     (     (     (     (     (     (     (     (     (     (     (     (     (     (     (     (     (     (     (     (     (     (     (     (     (     (     (     (     (     (     (     (     (     (     (     (     (     (     (     (     (     (     (     (     (     (     (     (     (     (     (     (     (     (     (     (     (     )     (     (     )                                                                                                    | 道空氏名  |                                                 |                                                                                   |
| 保険者番号     保険者名     番号     所在地       ゴ目 号     「新田     一       資格取得日     有効期間     ~     電話       資和取得日     有効期間     ~     電話       資和取得日     有効期間     ~     電話       資和取得日     有効期間     ~     本       資和取得日     有効期間     ~     本       資和取得日     有効期間     ~     電話       資和者号     近用期間     確認年月日     素       「     」     ~     未       重     」     ~     未       「     」     ~     未       「     」     ~     未       「     」     ~     未       「     」     ~     未       「     」     ~     未       「     」     ~     未       「     」     ~     未       「     」     ~     未       「     」     」     」       「     」     」     」       「     」     」     」       「     」     」     」       「     」     」     」       「     」     」     」       「     」     」     」       「     」                                                                                                    | ATING | ±+/10                                           |                                                                                   |
| 本人家族     // 補助     // 継続     // 所在地       記 号          當 号          資格取得日     有効期間     ~         資出者番号     公費の種類     受給者番号     適用期間     確認年月日     表示        //            資出者番号     公費の種類     受給者番号     適用期間     確認年月日     表示        //             //             //             //                                                                                                    | 保険者番号 | 保険の種類                                           | 険者名 番号 保険組合せ                                                                      |
| 記 号     所在地       番 号     電話       資格取得日     有効期間       改保険者名     確認年月日       東     二       自起者番号     込費の種類       受給者番号     適用期間       確認年月日     末       二     二       一     木       二     二       二     二       近     二       二     二       二     二       二     二       二     二       二     二       二     二       二     二       二     二       二     二       二                                                                                                    | 本人家族  | 補助 継続                                           |                                                                                   |
| 番号      電話       資格取得日     有効期間     ~     電話       資担者番号     公費の種類     受給者番号     適用期間     確認年月日     表示       「」」     ~     未     無       「」」     ~     未     無       「」」     ~     未     無       「」」     ~     未     無       「」」     ~     未     無       「」」」     ~     未     無       「」」」     ~     未     無       「」」」     ~     未     無       「」」」」     ~     未     無       「」」」     ~     未     無       「」」」」     ~     未     無       「」」」」     ~     未     無       「」」」」     ~     未     無       「」」」」     ~     未     無       「」」」」     ~     本     無       「」」」」     ~     本     無       「」」」     「」     ③     ③       「」」     「」     ③     ③       「」     「」     ③     ③       「」」     「」     ③     ③       「」     「」     ③     」       「」     「」     ③     」       「     ●     」     <                                                                                                    | 記 号   |                                                 | f在地                                                                               |
| 資格取得日     有効期間     ~     電話       資担者番号     公費の種類     受給者番号     通用期間     確認年月日     表示       」     /     /     未     無       」     /     /     未     無       」     /     /     未     無       」     /     /     未     無       」     /     /     未     無       」     /     /     未     無       」     /     /     未     無       「」     /     /     未     無       「」     /     /     未     無       「」     /     /     素     1       確認年月日     素     (1)     (1)     (1)       (日     //      本     (1)       (日     //     //     (1)     (1)       (日     //     (1)     (1)     (1)       (日     //     //     (1)     (1)       (日     //     //     (1)     (1)       (日     //     //     (1)     (1)       (日     //     //     (1)     (1)       (日     //     //     (1)     (1)       (日     //     //   <                                                                                                    | 番 号   |                                                 |                                                                                   |
| 被保険者名     確認年月日     未       負担者番号     公費の種類     受給者番号     通用期間     確認年月日     表示       」     //     ~     未     無」       」     //     ~     未     無」       」     //     ~     未     無」       」     //     ~     未     無」       」     //     ~     未     無」       」     //     ~     未     無」       」     //     ~     未     無」       」     //     ~     未     無」       」     //     ~     未     無」       」     //     //     ※     …       個     //     //     ※     …       ?     //     //     ※     …       ?     //     //     ※     …       ?     //     //     ※     …       ?     //     //     …     …       ?     //     //     …     …       #     …     …     …     …       #     …     …     …     …       #     …     …     …     …       ?     …     …     …     …                                                                                                    | 資格取得日 | 有効期間 ~ 1 電                                      | 話                                                                                 |
| 負担者番号     公費の種類     受給者番号     通用期間     確認年月日     表示           素     無          未     無          未     無          未     無          素     無          [1 内科     /       催     所       [1 内科       催     一     一     /     1       世幣主名     織柄     状態 0 該当なし     /     1       凝                                                                                                    | 被保険者名 | 確認年月日                                           |                                                                                   |
| (日本日日)     (人口不日日)     (人口不日)     (人口不日)     (人口不日) <td< td=""><td></td><td>小春の鍾瓶 号始ま玉号 演</td><td>田期間 確認在日日 表示</td></td<>                    |       | 小春の鍾瓶 号始ま玉号 演                                   | 田期間 確認在日日 表示                                                                      |
| 一     一     二     二<                                                                                                    |       |                                                 |                                                                                   |
| 住所<br>電話 自宅 連絡先 減免事由 10 該当なし / 割引率 10 該当なし / 人金方法 10 現金 /<br>世帯主名 統柄 状態 10 該当なし / 100 該当なし / 100 i i 00 i 00 i 00 i 00 i 00 i 00 i |       |                                                 |                                                                                   |
| 住所     01 内科     /       電話 自宅     連絡先     減免事由(10 該当なし)     /       世帯主名     減柄     状態(10 該当なし)     /       (10 肉科)     (10 該当なし)     /       (10 該当なし)     (10 該当なし)     (10 該当なし)       (10 該当なし)     (10 該当なし)     (10 該当なし)       (10 該当なし)     (10 該当なし)     (10 該当なし)       (10 該当なし)     (10 該当なし)     (10 該当なし)       (10 該当なし)     (10 該当なし)     (10 該当なし)       (10 該当なし)     (10 該当なし)     (10 該当なし)       (10 該当なし)     (10 該当なし)     (10 該当なし)       (10 該当なし)     (10 該当なし)     (10 該当なし)       (10 該当なし)     (10 該当なし)     (10 該当なし)       (10 該当なし)     (10 該当なし)     (10 該当なし)       (10 該当なし)     (10 該当なし)     (10 該当なし)       (10 該当なし)     (10 該当なし)     (10 該当なし)       (10 該当なし)     (10 該当なし)     (10 該当なし)       (10 該当なし)     (10 該当なし)     (10 該当なし)       (10 前日)     (10 前日)     (10 前日)       (10 前日)     (10 前日)     (10 前日)       (10 前日)     (10 前日)     (10 前日)       (10 前日)     (10 前日)     (10 前日)       (10 前日)     (10 前日)     (10 前日)       (10 前日)     (10 前日)     (10 前日)       (10 前日)     (10 前日)     (10 前日)                                                                                                    |       |                                                 |                                                                                   |
| 住所     連絡先     減免事由(∞) 該当なし     図 割引率(∞) 該当なし     ① 人金方法(○1) 現金     ⑦       世帯主名     統柄     状態(∞) 該当なし     ⑦(∞) 該当なし     ⑦(∞) 該当なし     ⑦       領収・明細     ⑦     ⑦     ⑦     ○     ○       芽点     ⑦     ⑦     ○     ○       アレルギー     ○     ○     ○     ○                                                                                                    | -     |                                                 | 01 内科 /                                                                           |
| 電話 自宅 連絡先 減免事由[∞ 該当なし ]] 割引率[∞ 該当なし ]/入金方法[01 現金 ]/<br>世帯主名 統柄 状態 [∞ 該当なし ]/[∞ 該当なし ]/[∞ 該当なし ]/<br>領収・明細 ]       「     //     //     //     //     //     //     //     //     //     //     //     //     //     //     //     //     //     //     //     //     //     //     //     //     //     //     //     //     //     //     //     //     //     //     //     //     //     //     //     //     //     //     //     //     //     //     //     //     //     //     //     //     //     //     //     //     //     //     //     //     //     //     //     //     //     //     //     //     //     //     //     //     //     //     //     //     //     //     //     //     //     //     //     //     //     //     //     //     //     //     //     //     //     //     //     //     //     //     //     //     //     //     //     //     //     //     //     //     //     //     //     //     //     //     //     //     //     //     // <td< td=""><td>住所</td><td></td><td></td></td<>                                                                                                    | 住所    |                                                 |                                                                                   |
| 世帯主名   続柄   状態 00 該当なし / 00 該当なし / 00 i                                                                                                    | 電話自宅  | 連絡先   减免事由   00 該当 7                            | なし _/ 割引率 00 該当なし _/ 入金方法 01 現金 _/                                                |
| 領収・明細       禁 忌        アレルギー                                                                                                    | 世帯主名  | 続柄   状態 00 該当なし                                 | _/ 00 該当なし _/ 00 該当なし _/                                                          |
| 葉 忌   アレルギー                                                                                                    | 領収・明細 | <u>v</u>                                        |                                                                                   |
| アレルキー                                                                                                    | 禁忌    |                                                 |                                                                                   |
| айу <u>а</u> , да                                                                                                    | アレルキー |                                                 |                                                                                   |
|                                                                                                    | 感染症   |                                                 |                                                                                   |
|                                                                                                    |       |                                                 |                                                                                   |
|                                                                                                    | = 7   |                                                 | <u> 公費追加</u> ← タブ切替 労災・自賠 主科設定 患者複写 禁忌薬剤<br>、 、 、 、 、 、 、 、 、 、 、 、 、 、 、 、 、 、 、 |
| — 厌る   〃ッン゙   前回思者   思者前原   休候細音で   前´   次↓   彡ノ 刻音→   比名候案   予約登録   受付一覧   登録   -<br><b>串 去 怒 兒 _ 甘 木 桂 起 両 石</b>                                                                                                    | ―― 戻る | りりょう   前回思者   思者削除   休候組合せ   前↑  <br><b>中子交</b> |                                                                                   |

| ■ (P02)患者登録 - 患者登録 - 医療法人 オルカクリニック                             | _×_       |
|----------------------------------------------------------------|-----------|
|                                                                | ŧ         |
|                                                                |           |
|                                                                |           |
| FAX 携带                                                         |           |
| e-wail 職業                                                      |           |
|                                                                |           |
|                                                                |           |
| 名桥                                                             |           |
| 野灰香で                                                           | <b></b>   |
|                                                                |           |
|                                                                |           |
| 勤務先情報                                                          |           |
| 名称                                                             |           |
| 郵便番号                                                           |           |
| 番地方書                                                           |           |
| 電話                                                             |           |
|                                                                |           |
|                                                                |           |
| 20mg<br>(新価宏号)                                                 |           |
|                                                                | -         |
| 雷託                                                             | 1         |
| мани                                                           |           |
|                                                                |           |
|                                                                |           |
| 再発行 保険追加 公費追加 ←タブ切替 劣災・自賠 主科設定                                 | 患者複写 禁忌薬剤 |
| 戻る   クリア   前回患者   患者削除   保険組合せ   前↑   次↓   タブ切替→   氏名検索   予約登録 | 受付一覧   登録 |
| 思己的意思。                                                         |           |

2) くレセプト特記事項の記載> レセプト特記事項に(災1)と記載するレセプトの場合「96」を記載、(災2)と記載するレセプトの場合「97」を記載します。

96の記載例

3) <レセプト摘要欄への一部負担金等の記載>

(災2)のレセプトについて、震災以前の診療に関する一部負担金等を摘要欄に記載し ます。

外来レセプトの記載例

(災2) 【震災以前一部負担金】

810円

入院レセプトの記載例(協会健保での入院)

| (災2)<br>【震災以前-<br>【震災以前食 | -部負担金<br>(事生活病 | ≥】<br>【養標単 | 準負担額】 | 56,<br>7, | 300円<br>800円 |  |
|--------------------------|----------------|------------|-------|-----------|--------------|--|
| 入退院履歴                    | 23年            | 3月         | 1日~   |           |              |  |

# 入院レセプトの記載例(生活保護単独での入院)

(災2)
 【震災以前一部負担金】
 19,080円
 【震災以前食事生活療養標準負担額】
 0円

入退院履歴 23年 3月10日~

※生活保護など公費の窓口負担が発生する公費の場合は、災害該当適用前日までの診療 一部負担金と、医療券等に記載されている本人支払額を比較して、診療一部負担金が 本人支払額未満であれば、患者登録の所得者情報より公費の上限額を診療一部負担金 の金額に変更登録を行った後、入院レセプトを作成してください。

上記生活保護レセプトの例では、

・3月11日より災害該当+支払猶予の入力

- ・医療券に記載されている本人支払額が20,000円(所得者情報の入院上限額20,000円)
- ・3月10日分の診療一部負担金が19,080円

この場合、所得者情報の入院上限額を19,080円に変更登録することで、レセプトの摘要欄に【震災以前一部負担金】に19,080円が記載されます。

診療一部負担金については「34 退院時仮計算」画面にて3月10日までの金額を算定 してください。

4) <レセ電データの記録> 災害該当の患者については、レセ電データの記録対象外とします。(紙レセプトでの提出)

補足:「959 災害該当」の患者のみ紙レセプトを作成する方法

「959 災害該当」の患者のみ紙レセプトを作成する場合は、業務メニュー「13 照会」 の患者照会より、検索条件として保険公費タブ画面で公費の種類に「959 災害該当」を 指定して検索を行い、検索結果画面の明細書連携の機能を使用することで患者番号を入力 することなく該当患者のレセプト作成が可能となります。

検索結果画面の明細書連携を実行した後、レセプトの個別作成にて「4 照会連携」を選択 してレセプト作成を行ってください。

※通常の個別作成方法による患者番号を入力しての作成方法でも問題ありません。

|    | 4 照会連携 7<br>1 個 別<br>2 訂正日<br>3 受診日 | 番号 患者番号 | ~   |
|----|-------------------------------------|---------|-----|
| 戻る | 4 照会連携       5 未請求解除       クリア      |         | 前回行 |

5) <社保診療報酬請求書の集計>

災害該当分と非該当分に分けて集計を行います。 災害該当分は、確定分と未確定分の診療報酬請求書をそれぞれ作成し、(確定分)、(未確 定分)と記載します。

確定分・・・・保険者特定分、公費の負担者番号・受給者番号特定分 未確定分・・・保険者未特定分、公費の負担者番号・受給者番号未特定分

この対応により、「(T01)総括表・公費請求書作成」での処理結果画面の処理名が、 「未確定分・社保総括表」から「災害分・社保総括表」に変更されます。 併せて、再印刷選択画面の帳票タイトルも災害該当分は「災害分・社保総括表」に変更 となります。

## ※ (確定分)の記載例

| 平成23年 | 3月<br>別 | 分 診療報酬<br>記 殿 | 請求書(医科・も |
|-------|---------|---------------|----------|
|       |         |               | その他のレセ   |
| (確定   | 分)      |               |          |

※ (未確定分)の記載例

| 平成2 | 3年   | 3月  | 一方 | ì | 診療報酬請求書 | (医科  | ・葭 |
|-----|------|-----|----|---|---------|------|----|
|     |      | 別   | 記  | 鹒 | ł       |      |    |
|     |      |     |    |   |         |      |    |
|     |      |     |    |   | そ       | の他のレ | /セ |
|     |      |     |    |   |         |      | ,  |
|     | (未確) | 定分) |    |   |         |      | J  |

災害該当分については備考欄に「件数」「実日数」「点数」「一部負担金」「食事件数」 「食事回数」「食事金額」「食事標準負担額」の合計記載を行います。

#### ※ 外来分の備考欄記載例

| 備 考<br>確定分: | 件数         | 6      | 日数         | 6         | 点数         | 2,868              | 一部負担金            | 2,700           |
|-------------|------------|--------|------------|-----------|------------|--------------------|------------------|-----------------|
| ※ 入院ź       | うの備考欄      | 記載例    | IJ         |           |            |                    |                  |                 |
| 備 考<br>確定分: | 件数<br>食事件数 | 3<br>3 | 日数<br>食事回数 | 41<br>123 | 点数<br>食事金額 | 143,762<br>121,720 | 一部負担金<br>食事標準負担額 | 20,000<br>7,800 |

6) <請求管理画面の表示>

請求管理画面にレセプト上部に記載した「不詳」等の文字を表示します。 「在医総等」のレセプトの場合は「不詳 在医総等」と表示しますが、「不詳・災1」の場合 は「不詳災1 在医」の表示となります。

※被保険者証確認済み(保険者特定)の患者で災害該当(959)の登録がある患者につい ては、レセプト上特に記載項目はありませんが災害の登録があることを識別する為、 "災害"と表示します。

|                   |                                            | (               | H01)レセ       | プト請求管 | 理登録-手書      | き訂正入力         | - 医療法人                     | オルカクリニ              | 20       |   |
|-------------------|--------------------------------------------|-----------------|--------------|-------|-------------|---------------|----------------------------|---------------------|----------|---|
|                   | 診療年月 H23.3 患<br>診療科                        | 者番号 00019<br>日医 | — <u></u> 良ß |       | 入外区分<br>入院外 | ▶ 提出先<br>支払基金 | レセプト積<br><mark>1112</mark> | fl 保険者番<br>01130012 | 号        |   |
|                   | 年齢 43 給付割合 7 本人                            | 、不詳災1           |              | 請求年月  | ╡           | 返戻年月          | i                          | 医庚無 請求因             | 区分 1 未   | Ş |
| (公費請求書分)請求年月 返戻年月 |                                            |                 |              |       |             |               |                            |                     |          |   |
|                   |                                            | 基本点数            | 回数           | 点数    | 公費点数1       | 公費点数2         |                            | 基本点数                | 回数       |   |
|                   | 初診                                         |                 | 1            | 270   |             |               |                            |                     | 1        |   |
|                   | 中 診 L 人本管理 加賀 L                            |                 |              |       |             |               |                            |                     |          | - |
|                   | 「「「「」」「「」」」「「」」」「「」」」「「」」」「「」」」「「」」」「「」」」」 |                 |              |       |             |               |                            |                     | <u> </u> | - |
|                   | 体 白口                                       |                 |              |       |             |               |                            |                     | í í      | T |